## La prise de licence en ligne par l'adhérent

- <u>RUBRIQUE ESPACE LICENCIÉ</u>
- RUBRIQUE SITE PRISE DE LICENCE
- APPLICATION MOBILE

# **RUBRIQUE ESPACE LICENCIÉ**

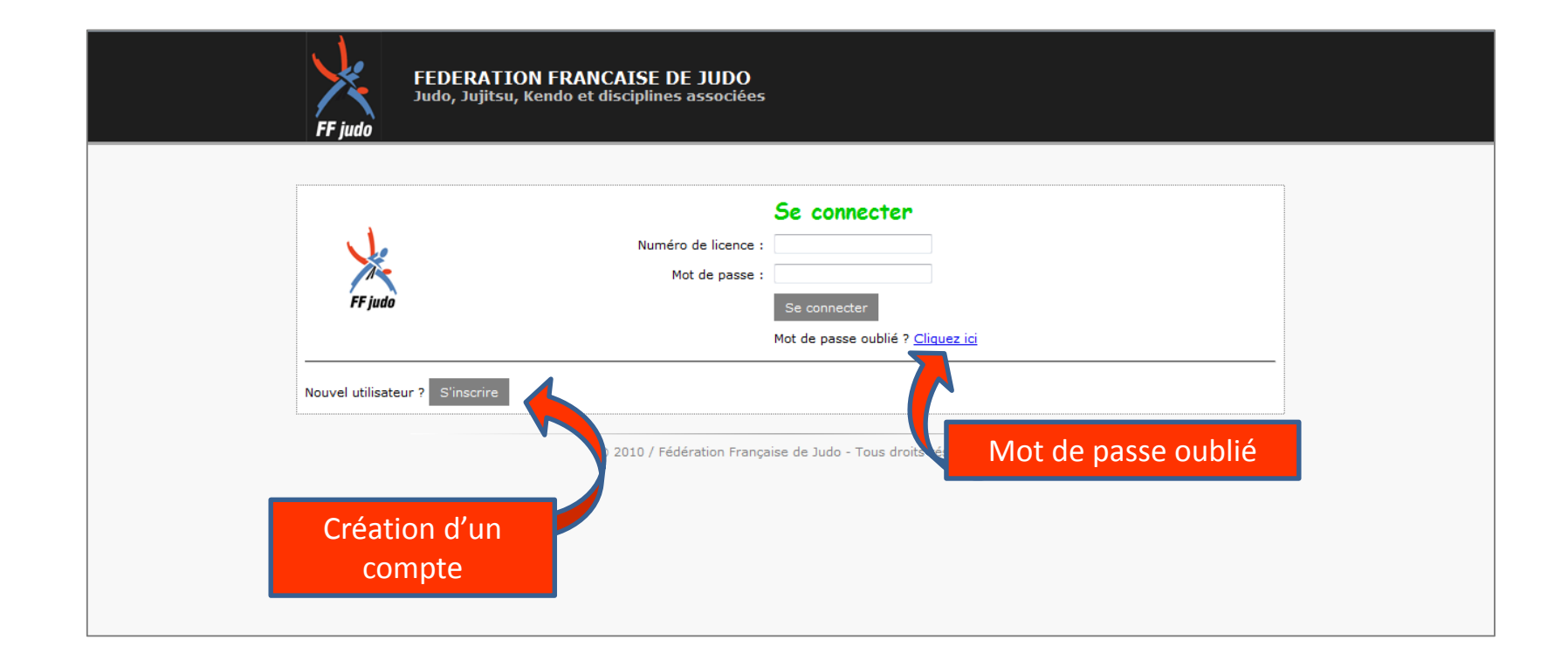

## **Espace licencié** *Page d'accueil*

| FF judo       | FEDERATION FRANCAISE DE JUDO<br>Judo, Jujitsu, Kendo et disciplines associées                                                                                                    |                                               |
|---------------|----------------------------------------------------------------------------------------------------|-----------------------------------------------|
|               | MIRITING - MARTIN MAR PHILIPPE                                                                                                    | Modifier le compte   Déconnexion              |
|               | Chais - I're omenen prok'ts er 2000 201750<br>83 Auf 38 AURI<br>1923, Annue                                                                                                    | Tél. professionnel :<br>Portable :<br>Email : |
|               | Imprimer ma licence<br>demande de licence en cours                                                                                                    | nce                                           |
| licence       | nt licencié à :<br>R<br>e en le 07/09/2004 - JUDO JUJITSU                                                                                                    | enouveler sa<br>licence                       |
| Voir mon hist | Ma ligue                                                                                                    | JUCO MAGAZINE                                 |
|               | LIDENT EXERCISENT (LINEA)<br>9 Auto explorer (Linea)<br>9 Auto explorer (Linea)<br>9 Auto explorer (Linea) Auto (Linea)<br>10 Auto (Linea) Auto (Linea)<br>10 Auto (Linea) Auto (Linea) Auto (Linea)<br>10 Auto (Linea) Auto (Linea) Auto (Linea)<br>10 Auto (Linea) Auto (Linea) Auto (Linea) Auto (Linea)<br>10 Auto (Linea) Auto (Linea) Auto (Linea) Auto (Linea)<br>10 Auto (Linea) Auto (Linea) Auto (Linea) Auto (Linea) Auto (Linea)<br>10 Auto (Linea) Auto (Linea) | Téléchargez                                   |
| Mes inscript  | ions                                                                                                    |                                               |

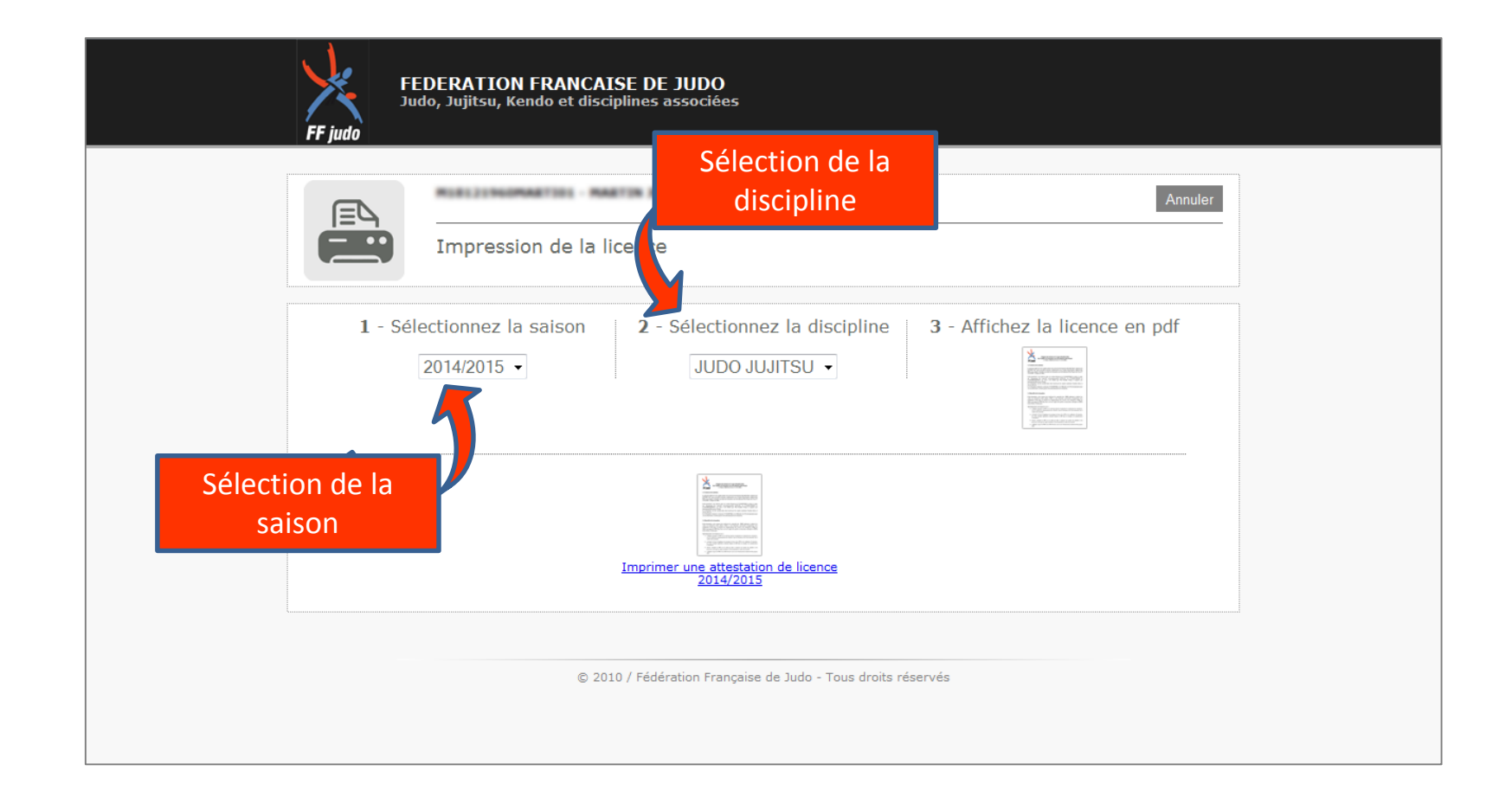

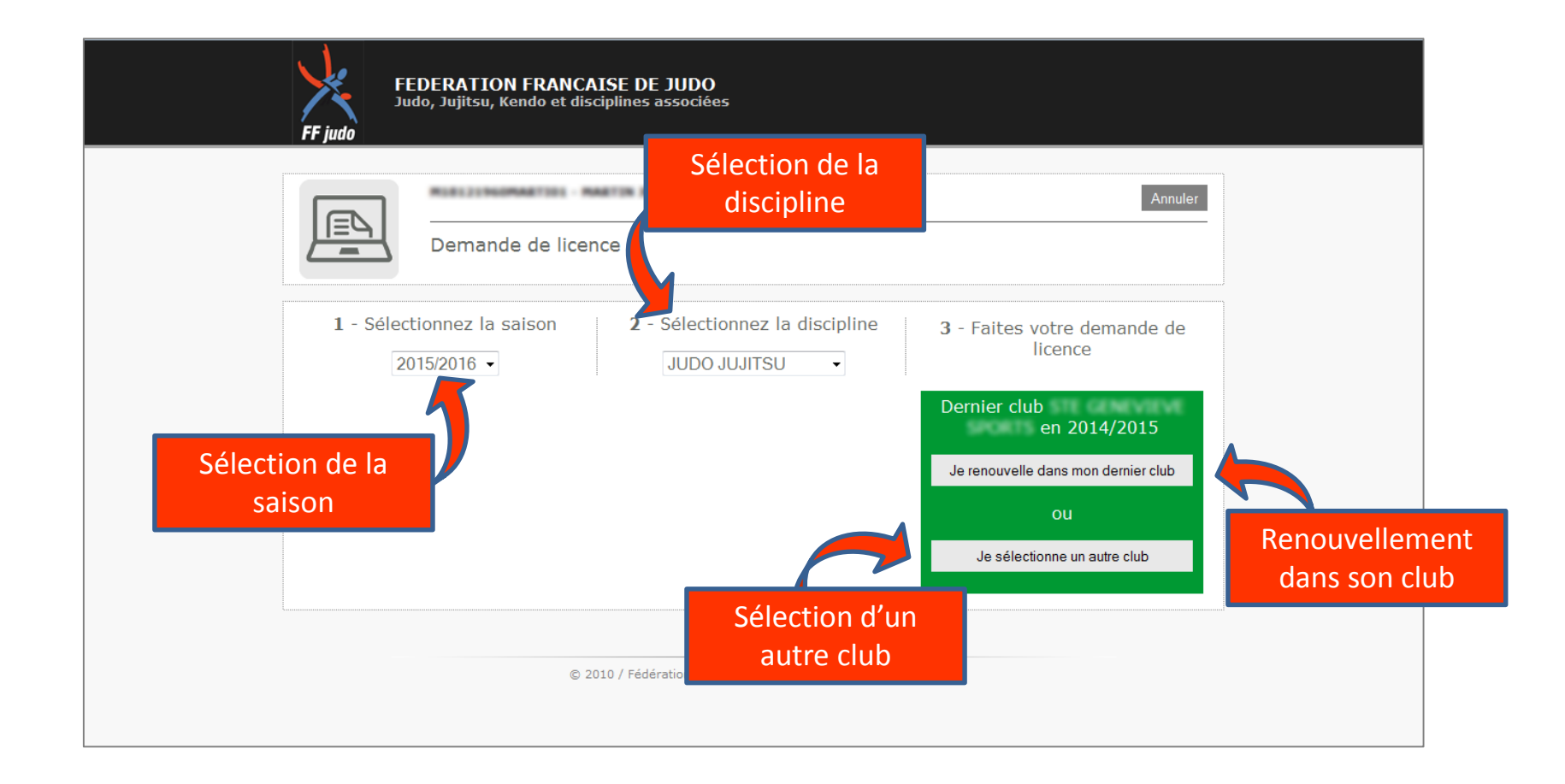

|                 | FF ju | FEDERATION FRANC<br>Judo, Jujitsu, Kendo et di | AISE D                | E JUDO<br>5 associées             |                                      |
|-----------------|-------|------------------------------------------------|-----------------------|-----------------------------------|--------------------------------------|
|                 |       | M18121960MARTIO1 - I<br>Demande de lice        | MARTIN JI             | ean-philippe Rec                  | herche par code<br>postal du dojo    |
|                 |       | Recherche d'<br>Saisissez au moins les         | 'un club<br>2 premier | pour la saison 5/2016 e           | en JUDO JUJITSU<br>Rechercher Retour |
|                 | 39 do | 39 dojo(s) de JUDO JUJITSU dans le 03          |                       |                                   |                                      |
|                 |       | Club                                           | Dojo                  | Adresse dojo                      | Ville                                |
|                 | 03000 | ASPTT MOULINS JUDO                             | А                     | Allée des Pyracanthas Nomazy      | MOULINS                              |
|                 | 03000 | J.C. MOULINOIS                                 | А                     | 101 RUE DU JEU DE PAUME           | MOULINS                              |
|                 | 03100 | ASPTT MONTLUCON                                | A                     | RUE JULES FERRY                   | MONTLUCON                            |
|                 | 03100 | CSLG MONTLUCON SECTION JUDO                    | A                     | 95 AVENUE JULES GUESDE            | MONTLUCON                            |
|                 | P.    | JUDO KWAI BOURBONNAIS                          | A                     | Allée JEAN JACQUES SOULIER        | MONTLUCON                            |
| élection du clu |       | JUDO CLUB DE VENDAT                            | A                     | ROUTE DE ST REMY EN ROLLAT        | VENDAT                               |
|                 |       | CTRE SOC SECT JUDO                             | A                     |                                   | LAPALISSE                            |
|                 | 03140 | LC ST POURCINOIS                               | B                     | AVENUE DU STADE                   | Chantelle                            |
|                 | 03150 | FAM VARENNES S ALLIER                          | Δ                     |                                   | VARENNES SUR ALLTER                  |
|                 | 03170 |                                                | В                     | PL DE LA MAIRIE CENTRE SOCIO CULT | TUREI ST ANGEI                       |
|                 | 001/  |                                                | A                     | BUE RENE PIQUANDET                | BEZENET                              |
|                 | 03200 | AS DES GRAVES                                  | A                     | 10 RUE BELIN                      | VICHYYY                              |
|                 | 03200 | J.C.VICHYSSOIS                                 | A                     | MJC BP 2617                       | VICHY                                |
|                 | 03210 | ASPTT MOULINS JUDO                             | В                     |                                   | Chemilly                             |
|                 | 03220 | E.A.M.DOMPIERROISE                             | в                     | Rue du Stade                      | JALIGNY                              |
|                 | 03240 | ECOLE JUDO DE TRONGET                          | А                     | 8 RUE DES RIATS                   | TRONGET                              |
|                 | 03250 | AMICALE LAIQUE LE MAYET                        | А                     | COMPLEXE FERNAND FAYET LA BOULAI  | IRE LE MAYET DE MONTAGNE             |

## Espace licencié

## *Renouvellement de la licence – validation de la demande*

|                                               | FEDERATION FRANCAISE DE JUDO<br>Judo, Jujitsu, Kendo et disciplines associées                                                                                                    |
|-----------------------------------------------|----------------------------------------------------------------------------------------------------|
|                                               | Annuler Demande de licence                                                                                                    |
| -                                             | Vous avez sélectionné le club pour une demande de licence<br>Correspondant du club :<br>Téléphone :<br>Téléphone autre :<br>Portable :<br>Fax :<br>Email :<br>Siteweb :                                                                                                    |
|                                               | Dojo : A-  CNIL :  Les données à caractère personnel vous concernant sont indignensables à la gastion de votre licence par la FFDJA.  A défaut, voire demande de licence ou de renouvellement de licence ne pours être prise en considération. Vous autorisez expressément la FFDJA de technovellement de licence ne que vous concernant vous guardes de service de renduce de mete à lour des données à vous concernant. Vous licences de la FFDJA. Ces informations sont destinées à la FFDJA te peuvent être conscience à une voirée de service licences à la une demander de serverate la donte autor autores de des tiers. La situation de source à cera consideration de source à cera de source de licence à la service licences à la tre demander de serverate la donte autore autores de des tiers à des tiers à des fins de prospections, notamment commerciales, veuillez cocher la case suivante :                                                                                                    |
|                                               | ASSURANCES :<br>INFORMACE DES PROFESSIONS - 2.00 per secondo anderes indexes<br>INFORMACE por la secondo anderes indexes<br>La protecta da porte discontres internativas delignessis frames, est class et associator anderes est elevation est a Procession and Procession and Procession |
| A la valic<br>demai<br>licence es<br>au panie | dation, la         nde de         surance         strajoutée         er du club             Afficier la Notice D'ASSURANCE - J'ai pris connaissance de la notice d'assurance :                                                                                                    |
|                                               | Valider la demande dans ce club Retour                                                                                                    |
|                                               | © 2010 / Fédération Francaise de Judo - Tous droits réservés                                                                                                    |

## **Espace licencié** *Renouvellement de la licence – après validation de la demande*

|                                           | FEDERATION FRANCAISE DE JUDO<br>Judo, Jujitsu, Kendo et disciplines associées                                                                                                    |
|-------------------------------------------|----------------------------------------------------------------------------------------------------|
|                                           | Annuler Demande de licence                                                                                                    |
| Impression du<br>formulaire de<br>licence | Dossier nº 1436 - Demande en attente dans le club         2015/2016 - Demande effectuée le 19/05/2015 09:15:41 dans le club         Pour valider votre prise de licence, vous devez vous présenter au club avec le formulaire de licence imprimer, signer et régler votre cotisation. |
|                                           | Imprimer le formulaire de licence Supprimer la demande de licence                                                                                                    |

\* La suppression de la demande de licence est possible tant que le club ne l'a pas prise en compte.

## RUBRIQUE SITE PRISE DE LICENCE

## Site prise de licence Page d'accueil

|                              | FEDERATION FRANCAISE DE JUDO<br>Judo, Jujitsu, Kendo et disciplines associées                                                                                                    |                                                  |
|------------------------------|----------------------------------------------------------------------------------------------------|--------------------------------------------------|
| Pour une première<br>licence | Demande de licence auprès d'un club affilie à la FFJDA - saison 2015/2016     Vous n'avez jamais été licencié à la FFJDA   Nom :   Prénom :   Sexe :   Masculin   Férmat :   Jimm/asas   Discipline :   JUDO JUJITSU   Suivant   Ou Créez ou accédez à votre compte licencié de votre choix avec le certifica et le réglement de la cotisation. Suivant Tuprimer le formulaire de licence vierce Imprimer le formulaire de licence vierce                                                                                                    | Pour un<br>Renouvellement                        |
|                              | Imprimez votre attestation de licence pour la saison 2015/2016. Numéro de licence : Discipline : JUDO JUJITSU -                                                                                                    | Impression de<br>votre attestation<br>de licence |
|                              | Finder<br>Finder<br>Finde |                                                  |

## Site prise de licence Première licence et renouvellement

| FEDERATION FRANCAISE DE JUDO<br>Judo, Jujitsu, Kendo et disciplines associées                                                                                                    |
|----------------------------------------------------------------------------------------------------|
| Vous faites une demande de licence pour :   LAMPION SERAPHIN   Sexe masculin, né le 01/01/2000   Discipline : JUDO JUJITSU   Merci de compléter la demande :   Adresse :   Complément d'adresse :   Code postal :   Ville :   Email :   Portable : |
| Annuler Suivant<br>© 2010 / Fédération Française de Judo - Tous droits réservés                                                                                                    |

## **Site prise de licence** *Première licence et renouvellement – choix du club*

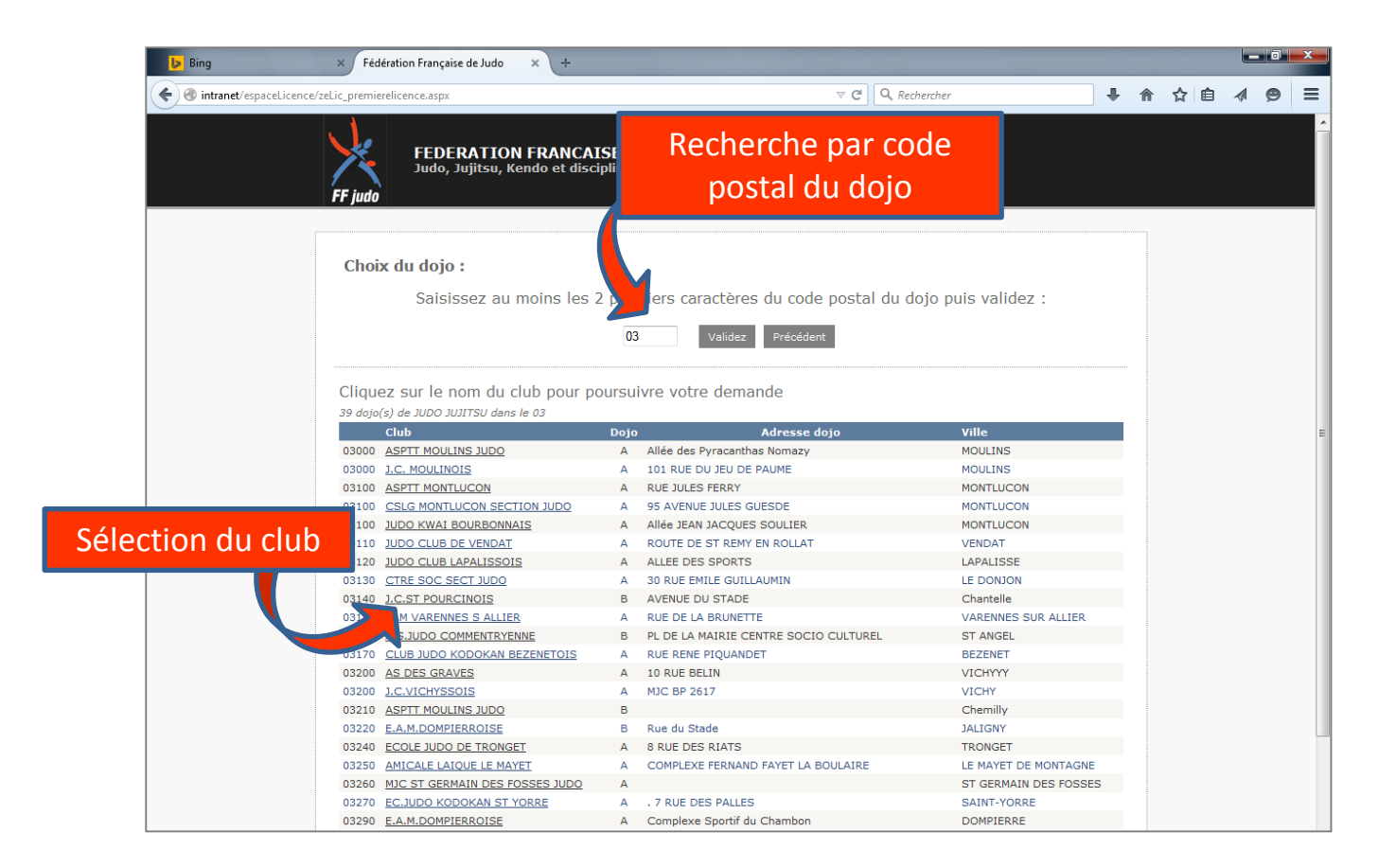

## Site prise de licence

## Première licence et renouvellement – validation de la demande

| FF judo                             | FEDERATION FRANCAISE DE JUDO<br>Judo, Jujitsu, Kendo et disciplines associées                                                                                                    |   |
|-------------------------------------|----------------------------------------------------------------------------------------------------|---|
| Vous a<br>Corresp<br>T              | vez sélectionné le club pour une demande de licence  indant du club :  Téléphone :  iéphone autre :  Portable :  Fax : Email :  Siteweb :  CNIL :  Loi du 06.01.1978 modifiée "Informatique, fichiers et libertés" :  Les données à caractère personnel vous concernant sont indispensables à la gestion de votre licence par la FFDIA.  A défaut, votre demande de licence ou de renouvellement de licence ne poura être prise en considération. Vous autorises expressément la FFDDA à traiter et conserver par informatique les données vous concernant Jous disposez d'un droit d'accès, de rectification et de mise à jour des données vous concernant Jous                                                                                                    | н |
|                                     | EENDA c'annana à laur damandar da rasnactar las droits annicablas an matiàra da droit à la via neiviéa at da  NOTICE D'ASSURANCE (alion sportiv 20142019) Extrait des condition des contras souchs par la FF.DA, par internétian de NOS CONSEL, respectivement aupris de  ALLMAZ LAR Diportan ("ASSAGENDE por la responsabilité vite AUTUREDE RES SPORTIFS por un "2005 por la seponsabilité vite AUTUREDE RES SPORTIFS por un "2005 por la seponsabilité vite AUTUREDE ASSISTANCE por l'assistance mpatiement ACTIVITES GARANTIES : La pratique ou judo, julta, kento et disciplines associées, dans le cater des compétitions ou séries d'entraînement organisées dans les lieux d'instaliations sportives appartemant ou mis à la  disposition de la Féderation, de se organismes termitoriux délégataines et interes, ses cuiss et associées par les organismes associées aries es provintion organisées par les organismes associées de provintion organisées par les organismes associées (- Les manifestation de provintion organisées par les organismes associées - Les manifestations de provintion organisées par les organismes associées - Les manifestations de provintion organisées par les organismes associées - Les manifestations de provintion organisées par les organismes associées - Les manifestations de provintion organisées par les organismes associées - Les manifestations de provintion organisées par les organismes associées - Les manifestations de provintion organisées par les organismes associées - Les manifestations de provintion organisées par les organismes associées - Les manifestations de provintion organisées par les organismes associées - Les manifestations de provintion organisées par les organismes associées - Les manifestations de provintion organisées par les organismes associées - Les manifestations de provintion organisées par les organismes associées - Les manifestations de provintion organisées par les organismes associées - Les manifestations de provintion organisées par les organismes associées - Les manifestations de provintion |   |
| A la va<br>dem<br>licence<br>au pan | Je refuse l'assurance<br>idation, la<br>ande de<br>est ajoutée<br>er du club                                                                                                    | E |
|                                     | Précédent Valider la demande dans ce club                                                                                                    |   |

## Site prise de licence

### *Première licence et renouvellement – après validation de la demande*

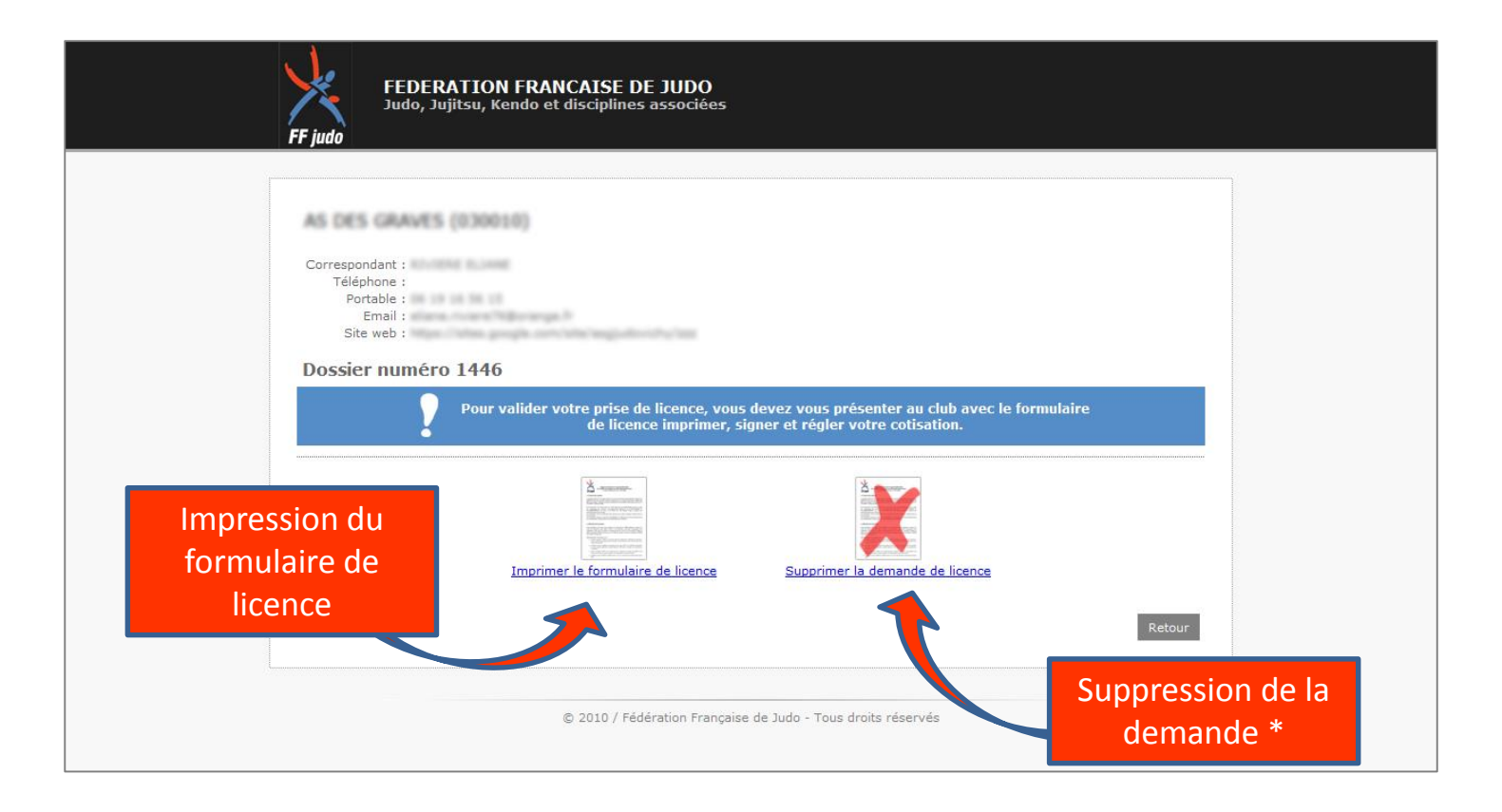

\* La suppression de la demande de licence est possible tant que le club ne l'a pas prise en compte.

## **APPLICATION MOBILE**

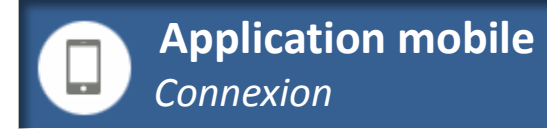

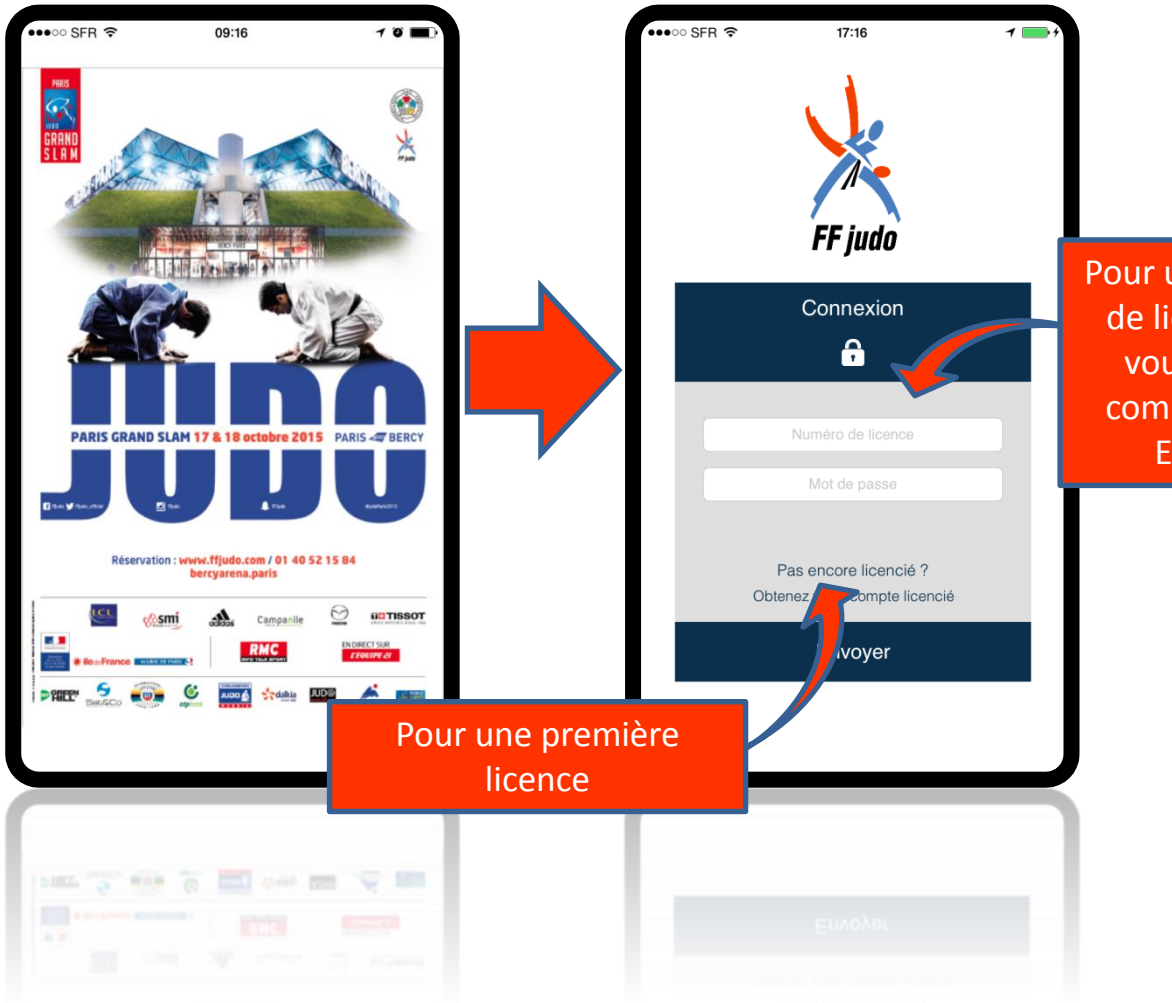

Pour un renouvellement de licence, connectez vous avec le même compte que sur votre Espace licencié

### Saisie des informations

#### ••०० SFR 🔶 09:19 10 ••०० SFR 🔶 09:18 10 .... SFR ? 09:18 10 K FÉDÉRATION FRANÇAISE DE JUDO K FÉDÉRATION FRANÇAISE DE JUDO K FÉDÉRATION FRANÇAISE DE JUDO Retour Retour Retour Saisie d'une nouvelle licence Prise d'une nouvelle licence Saisie d'une nouvelle licence Etape 1/3 Etape 2/3 Etape 3/3 Je souscris à l'assurance Vous trouverez un extrait des conditions des contrats souscrits par la FFJDA en cliquant sur le lien suivant : Entrez un code postal pour trouver un club Conditions Si toutefois vous ne souhaitez pas y souscrire, veuillez prendre connaisance des modalités : Refus J'autorise l'utilisation de mes données personnelles Vous autorisez expréssément la FFJDA à traiter et Sélection du club conserver les données vous concernant. Plus d'informatiosn en cliquant sur le lien suivant : CNIL Suivant Suivant Essai **Retour sommaire**

#### Saison, discipline et club

Assurance - CNIL

**Application mobile** *Renouvellement d'une licence* 

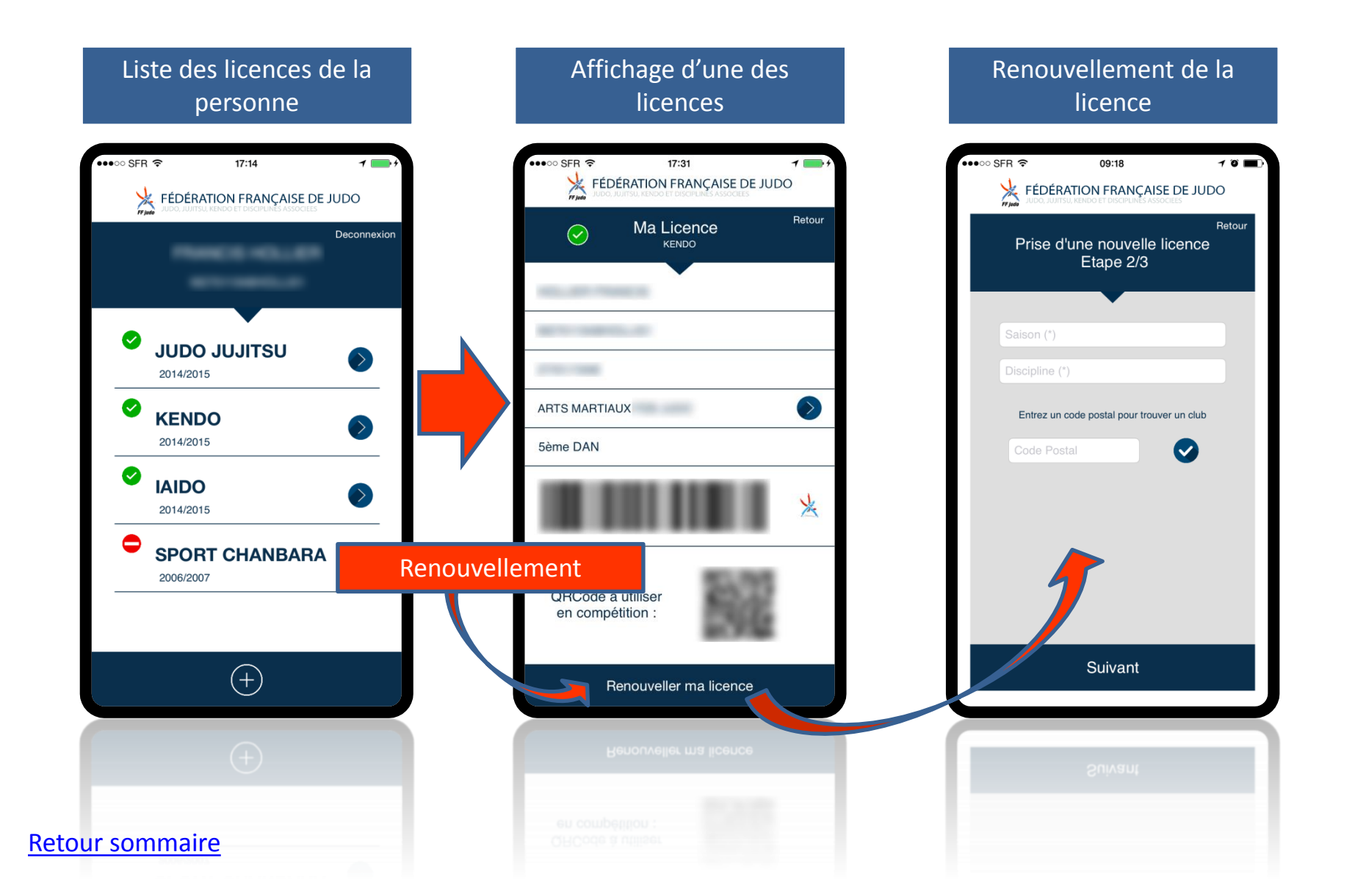

| FORMULAIRE LICENCE FFJDA de la SAISON SP<br>EXEMPLAIRE À REMETTRE POUL<br>DE L'INSCRIPTION AU CLUB ET A                                                                                                    | ORTIVE 2015-2016<br>R VALIDATION<br>A LA F.F.J.D.A.                                                                                                    | Seson 2015-2016<br>49646610), est incluse dans le prix di<br>par autrui à la suite d'un événement o<br>garanties, se reporter au site <u>http://ww</u>                                                                                                    | aponsabilité civile » souscrite par la<br>la licence et protège tout licencié di<br>ont le licencié est responsable direct<br>w.ffjudo.com/tfj/La-federation/Assura                                                                                                    | FFJDA, par l'interné<br>ans la participation aux<br>ernent ou indirectemen<br>ance.                                                                                                    | édiaire de MDS CON<br>activités fédérales as<br>t en application du Co                                                                                                    | ISEIL auprès de ALLIANZ (co<br>surées dans le cas d'un domma<br>de Civil. Pour connaître le déta                                                                                                    | ntrat n°<br>age subi<br>il de ces               |
|----------------------------------------------------------------------------------------------------|----------------------------------------------------------------------------------------------------|----------------------------------------------------------------------------------------------------|----------------------------------------------------------------------------------------------------|----------------------------------------------------------------------------------------------------|----------------------------------------------------------------------------------------------------|----------------------------------------------------------------------------------------------------|-------------------------------------------------|
| FF judo Prix de la licence : 36 €                                                                                                    |                                                                                                    | L'ASSURANCE ACCIDENTS C<br>(contrat n° 2036) (colisation due au titre                                                                                                    | ORPORELS souscrite par la FF.<br>des garanties de base visées ci-acrès : 25                                                                                                    | JDA, par l'intermédiaire<br>2€TTC)                                                                                                    | e de MDS CONSEIL a                                                                                                    | uprès de MUTUELLE DES SP                                                                                                    | ORTIFS                                          |
| Club N* [0,3,0,0,1,0]                                                                                                    |                                                                                                    | Assuré : Personne physique titulaire<br>Sont exclus : • Dommages résultant<br>de 5 miles des côtes, sports éériens,<br>à l'élastique, sports automobiles ou n<br>et conscients ou tentatives de suicide                                                                                                    | d'une licence Fédérale en vigueur ou<br>des sports à risques (tels que : baxes<br>alpinisme, varappe, hockey sur glace<br>totocycles). • Accidents qui sont le<br>• Accidents occasionnés par guerro                                                                                                    | en cours d'établissem<br>, catch, spéléologie, ch<br>, bobsleigh, skeleton, s<br>fait volontaire de l'assi<br>a civile ou étrangère, ir                                                                                                    | ent ayant souscrit l'ass<br>nasse el plongée sous<br>saut à ski, ski hors-pis<br>uré ou du bénéficiaire<br>nsurrection, émeute, c                                                                                                    | urance accidents corporels<br>marine, motonautisme, yachtin<br>tes, kite surf, sports en eaux vix<br>en cas de décès. • Suicides voi<br>omplot, mouvement populaire r                                                                                                    | ig à plus<br>/es, saut<br>lontaires<br>auxquels |
| Numero de licence<br>renouvellement ou déja licencié                                                                                                    | <u></u>                                                                                                    | l'adhérent a pris une part active. • Ac<br>d'infirmité ou de maladies dont la su<br>stupéfiants par l'assuré. • Accidents n<br>de noyaux d'atome ou de la radioactiv                                                                                                    | cidents qui résultent de la participat<br>rvenance est antérieure à la date d<br>àsultant des effets directs ou indirect<br>ité.                                                                                                    | on de l'adhérent à des<br>'adhésion de l'assuré.<br>s d'explosion, d'irradiat                                                                                                    | <ul> <li>rixes, saut en cas de<br/><ul> <li>Accidents résultant<br/>ion, de dégagement d</li> </ul> </li> </ul>                                                                                                    | e l'usage d'alcool, de drogue<br>e chaleur provenant de la trans                                                                                                    | xcidents,<br>is ou de<br>mutation               |
| Prénom (P,R,E,N,O,M                                                                                                    |                                                                                                    |                                                                                                    | LICENCIES                                                                                                    | ENSEIGNANTS                                                                                                    | DIRIGEANTS                                                                                                    | ATHLETES DE HAUT NIVEAU                                                                                                    | 1                                               |
| Nom de jeune fille (en cos de chargement de cituation)                                                                                                    |                                                                                                    | Deces (*) - Moins de 16 ans<br>- 16 ans et plus<br>Invalidité (franchise 5%)                                                                                                    | 8 000 €<br>35 000 €<br>65 000 € (**)                                                                                                    | 50 000 €<br>95 000 € /**                                                                                                    | 50 000 €<br>95 000 € /**                                                                                                    | 130 000 €<br>250 000 € (**)                                                                                                    | 1                                               |
| Seve (Fou M) [M] Date de naissance : [0,1] / [0,1] / [2,0,0,0] Doj                                                                                                    | A-B-C ja remplir par le club). Si le club a plusieurs dojo, les identifier par une<br>lettre, les listes que vous receverez seront classées par ordre alphabétique                                                                                                    | Accident corporel grave                                                                                                    | <u>1000 000 €</u> Ce                                                                                                    | tte somme est versée en                                                                                                    | cas d'accident de sport                                                                                                    | uniquement                                                                                                    | 1                                               |
| Codepostal [7,5,0,1,4] Ville : [P,A,R,I,S                                                                                                    | de dojo ainsi que les formulaires de renouvellement de licences.                                                                                                    | Si Invalidité ≥ à 66% (à dire<br>d'expert)                                                                                                    | Remboursement à hauteur de 1<br>d'accompegnement (maxi : 4 mais                                                                                                    | 5 000 € maximum, sur p<br>s suivant la date de l'accidi                                                                                                    | résentation de justificatifs<br>anfi                                                                                                    | 3, des dépenses urgentes et frais                                                                                                    | I .                                             |
| Adresse compléte - N <sup>e</sup> de rue: Nom de rue <u>JA,D,R ;</u><br>JA,D,R,E,S,S,E,2                                                                                                    | E,S,S,E,1                                                                                                    | EN CAS D'ACCIDENT DE SPORT<br>UNIQUEMENT                                                                                                    | <ul> <li>4. Avant la consolidation, lorsqu'il e<br/>invalidité fonctionnelle prévisible :<br/>€ (celui-ci restant acquis en cas d<br/>A la consolidation et si le taux d'il<br/>de filtérispace entre la serie de filt</li> </ul>                                                                                                    | constaté par expertise mé-<br>supérieure ou égale à 66%<br>e rémission, si le blessé n'i<br>malidité atteint ou excède<br>000.000, é ot le facfui izeré                                                                                                    | dicale que suite à l'accide<br>, la MDS lui verse un cap<br>atteint pas à la consolidati<br>66%, il est versé le solde<br>vitet de 500 000 6 précéd                                                                                                    | ent le blessé court le risque d'une<br>ital forfaitaire immédiat de 100 000<br>.on le taux de 66%)<br>: du capital revenant au blessé, soit<br>semenet rolé                                                                                                    |                                                 |
| Couleur dela cointura: BLI Mollander, Billiander, Billiander, Uklanne, Ciklanne, Cikla | Frais de soins de santé<br>Forfait journalier hospitalier<br>Frais de 1 <sup>er</sup> transport                                                                                                    | so darevence ence le capital de l'oudo ce elle a caleminationa de los documentes de la Socialión<br>200 % de la base de enclosura de la Socialión Socialión<br>Frais roba                                                                                                    |                                                                                                    |                                                                                                    | 1                                                                                                    |                                                                                                    |                                                 |
| Tillinkona nartable                                                                                                    |                                                                                                    | Forfait optique / dentaire<br>Remise à niveau scolaire ou                                                                                                    | 500 € par accident<br>30 € par lipencié et par heure de                                                                                                    | 800 € par accident                                                                                                    | 800 € par accident                                                                                                    | 800 € par accident<br>30 € par licencié et par heure                                                                                                    | -                                               |
|                                                                                                    |                                                                                                    | universitaire Franchise 15 jours (3 jours en cas (Bospilalisation)                                                                                                    | soutien scolaire ou universitaire                                                                                                    |                                                                                                    |                                                                                                    | de soutien scolaire ou<br>universitaire (maxi 350 h)                                                                                                    | I .                                             |
| -LOI DU 06.01.1978 modifiée" Informatique, fichiers et libertés" Los doméss à caracté<br>voire demande de losnos ou de renouvélisment de losnos ne pours être prise en considération. Yous a<br>vous deparse d'unoi d'adocsé, et autifications et de mise à laur des domest vous concernant agrès<br>communauées à des tiers. La FFLIDA d'engage à laur des domés usus concernant agrès<br>communauées à des tiers. La FFLIDA d'engage à laur des domés une adores des domés especter les drist agricultes en m<br>currentien anneal exister communities à la fair les domés des des met des managements.                                                                                                    | re personnel vous concernent sont indispensables à la gestion de votre licence per la FFJDA. A défaut,<br>toriste expressionnent la FFJDA à traiter et conserver per informatique les données vous conservant<br>de sarvina incomes de IFJDA. Ces allormations sont detaines à la FFJDA et pouvent être<br>dére de droit à la vie provie et de protection personnelle. Si vous vous opposez à ce que vos données<br>les voulles conches incomes alloreste. | jours en cas a nospitalisation)<br>Indemnités Journalières<br>(Maximum 365 jours)                                                                                                    | (max soun)                                                                                                    |                                                                                                    | 50 € / jour (Franch<br>en cas d'hospitalisati<br>pas assimi)                                                                                                    | universitaire (maxi 3ou n)<br>ise de 30 jours, ramenée à 3 jours<br>ion, les soins ambulatoires n'étant<br>és à une hospitalisation)                                                                                                    |                                                 |
| a caractére présentel soient communiquée à des fiers a des fiers de propection, extarment commerciale, vealieux corter la caractére passuante Létationsmint de la présentel interne parmet à son Italiaire de brief circle de propection, extarment commerciale, vealieux corter la caractére de Junitér de LUBAIX par littermediaire de MOS CONSELL Par alleurs, la Létationsmint de la présente licence permet à son Italiaire de brief circle de brief circle de la caracteria de parties de la Mutale de Sports par l'intermédiaire de MOS CONSELL Par alleurs, la Létationsmint de la présente licence permet à son Italiaire de MOS CONSELL Par alleurs, la Létationsmint de la présente licence permet de la concepté duraire de MOS CONSELL Par alleurs, la concepté fiere de Constance de la caracteria de la concepté de la concepté duraire de MOS CONSELL Par alleurs, la concepté fiere de Constance de la caracteria de la concepté de la concepté fiere de Libre de la concepté duraire de MOS CONSELL Par alleurs, la concepté fiere de Constance de la concepté duraire de MOS CONSELL Par alleurs, la concepté duraire de MOS CONSELL Par alleurs, la conco  |                                                                                                    | Au-deie des presistionss dermiss d-de<br>pour les enseignants, dirigeants et<br>d'un premier accident i se reconstitu<br>L'assuré poura disposer de ce capita<br>toutes les ditpanses suivantes sous né<br>Dépassements d'honoraires médicaus<br>lentités d'annes de suivités sportives<br>En cas d'hospitalisation : magnetion p<br>le blessé est mineur : le coût d'héberg<br>Finis de transport pour se rendré aus<br>domicie su lieu de leurs activités soot | saue, issuite benefoto d'un « <u>CMPIAs</u> , so<br>tablièsse bat autoresau). De Capital San<br>en cas d'accident luiteriaur.<br>I pour le rembursement, après interventi<br>pour le rembursement, après interventi<br>estre qu'elles soient prescrites médicaleme<br>cu chirungicaux, prestations hors nomeno<br>d'B Dants factures BB Prothèses dèjé<br>pour chambre particulière (els suppléments<br>ement d'un parent accompegnant facturé p<br>acitar prescrite médicalement, dans la In<br>aiters, universitaires, professionnelles, dans<br>BF Trais d'oblication le la facturé p | ANTE * a concurrence of<br>the est disponible en totalité<br>an de ses régimes de prévient<br>et d'incolement lées à l'<br>lature ou non remboursable<br>a existanties nécessitant un<br>divers de confort personnel<br>or l'hôpital, ainsi que les té<br>tite de 0,25 € par km<br>sis la limite de 0,25 € par km. | un monami goosa maxima<br>s à chaque accident. Stil a<br>cocident pis ne charge :<br>les par la Sòcurité Socialit<br>e réparation ou un rempta<br>is bléphone, télévision, et<br>s de trèjet dans la limite.<br>Frais de transport des<br>médecin cocident.<br>Medecin cocident.<br>Mede | i par accident de 2 000 € (3 000 €<br>) été entamé ou épuisé à l'occasion<br>splémentaire, et sur justificatifs, de<br>> MB Bris de lunettes et perte de<br>coment MB<br>to ne sont pas pris en compte) / si<br>de 0,25 € par km MB<br>accidentés pour se rendre de leur<br>nédicalement prescrits en centre de |                                                 |
| Refus d'assurance : Si le soussigné refuse de souscrire à l'assurance     Accidente Company automation par la EEDIA et une defanticien. L'accentrait activité                                                                                                    | La licence est obligatoire avant le 1er septembre 2015 pour les trois                                                                                                    | Et d'une façon générale tous frais de s                                                                                                    | anté prescrits par un médecin praticien.                                                                                                    |                                                                                                    |                                                                                                    |                                                                                                    | 1                                               |
| informé des risques encourus par la pratique du Judo et D.A. pouvant porter attente<br>à soa informé discrisquella participar ans la sorrane de 2.624 TTC avec la licence.                                                                                                    | faire partie du far envoi, aln de pernethe au club de bénéficier des garanties de<br>responsabilité chile et de protection juridique.                                                                                                    | (*) Capital versé pour une IPP de 100%, ré                                                                                                    | ductible en fonction du taux d'invalidité                                                                                                    | r cabirai Baiaun                                                                                                    |                                                                                                    |                                                                                                    |                                                 |
| Date:<br>SKONITURE POUR REFUSER L'ASSURVICE ACCIDENTS CORPORELS PROPOSEE PAR LA<br>FFD.M.                                                                                                    | Attention : ce document précise au dos les garanties complémentaires qui<br>peuvent être souscrites par l'intermédiaire de MDS CONSEIL.<br>Les notices d'assurance sont téléchargeables sur le lien suivant :<br>http://www.ffjudo.com/ffi/La-federation/Assurance                                                                                                    | LES OPTIONS COMPLEMENT/<br>FFJDA a souscrit auprès de la MUTI<br>delà du règime de base attaché à la 1<br>souscrire une garantie optionnelle de<br>(www.ffudn.com) et la remourer à M                                                                                                    | MRES: Soucieuse de la protectio<br>JELLE DES SPORTIFS, par l'interm<br>icence, de garanties complémentaire<br>vra remplir le formulaire de souscrip<br>S CONSEII (à l'artesse indimusé ci                                                                                                    | n des licenciés et cons<br>édiaire de MDS CONS<br>s (Invalidité Permanen)<br>otion disponible auprés<br>dessous) en joinnant (                                                                                                    | cciente du devoir d'info<br>SEIL, un contrat de pro<br>te, Décès, Indemnités<br>s du club ou télécharg<br>un chèque à l'ordre de                                                                                                    | xmation que la loi fait peser su<br>évoyance qui permet de bénéfi<br>Journalières). Le licencié dés<br>geable sur le site Internet de la<br>MDS CONSEII du montant de<br>MDS CONSEII du montant de                                                                                                    | r elle, la<br>cier, au-<br>áreux de<br>a FFJDA  |
| La priseria dorrando de Decence del Impérialmentent étro<br>LA NOTICE EST LUE ANNT LA SIGNATURE DES<br>Prévoir l'envoi des lossos à la FFJDA, la plus IBX possible. Nous avo                                                                                                    | dalde et signe par Tadforrt ou sen replaentert liegel.<br>PréSENTES ET CONSERVÉE PAR L'ACHÉRENT<br>ns un délai d'environ quate semaines pour le relour des documents.                                                                                                    | choisie.<br>L'ASSISTANCE (souscrite par la F<br>øør Visite d'un membre de la famille                                                                                                    | FJDA, par l'intermédiaire de MDS CC<br>en cas d'hospitalisation supérieure à                                                                                                    | DNSEIL auprès de MU<br>à 10 jours à l'étranger.                                                                                                    | TUAIDE ASSISTANCE                                                                                                    | <ul> <li>Rapatriement ou transport s<br/>des frais médicaux, en complér</li> </ul>                                                                                                    | sanitaire.<br>nent des                          |
| Tout titulaire d'une licence fédérale s'engage à respecter les statuts et règlements de l                                                                                                    | a FFJDA (recueil des textes officiels disponible auprès du club et sur www.ffjudo.com)                                                                                                    | versements effectués par les organis<br>Repetriement, transport du corps en                                                                                                    | ames de protection sociale, à concu                                                                                                    | rrence de 15 500 €, o                                                                                                    | déduction faite d'une l                                                                                                    | Iranchise de 15,24 € par dossi<br>Ø L'assistance n'intervient (                                                                                                    | ler. 88                                         |
| Représentant légal :                                                                                                    | "Lu et Approuvé " Date : / / 201_                                                                                                    | appel au 01 45 16 65 70.                                                                                                    | cas de deces et prise en cherge des                                                                                                    |                                                                                                    | 00001 00 2 000 4. 202                                                                                                    | r Lassaanoo nintei vent y                                                                                                    | ju aprea                                        |
| (nom et qualité)                                                                                                    | date et signature obligatoire 🎴                                                                                                    | Pour tous renseigneme<br>SASU de courtage et de Conseil au Capita                                                                                                    | nts ou toute déclaration de sinistr<br>Tel. 01 53 04 86 16 / Fax. 01 57<br>I de 330 1446 - SIRET 434 560 199 0001                                                                                                    | e, contactez : MDS C<br>3 04 86 10 / E-Mail<br>1- APE 66222 - N° immai                                                                                                    | CONSEIL - 43 rue Sc<br>; contact@grpmds.fr<br>riculation ORIAS : 07 001<br>st 1, 530 2 du code des ar                                                                                                    | heffer - 75016 PARIS //<br>479 (www.orias.fr) - Garantie finar                                                                                                    | ncière et                                       |
| Fédération Française de Judo, Ju-jitsu, Kendo et Disciplines Associées - In<br>Standard Général :0140521550 - Service Lici                                                                                                    | stitut du Judo - 21/25, avenue de la Porte de Châtillon - 75680 PARIS Cedex 14<br>ences :0140521592 - Fax:: 0140521590<br>2015/2016-v0                                                                                                    | Ce document n'est pas un contra<br>2036 (notices d'information téléch<br>CONSEIL,                                                                                                    | t d'assurance. Il ne reprend que les<br>argeables sur le site internet de la<br>ALLIANZ, MUTUELLE DES SPORT                                                                                                    | s grandes lignes des<br>FFJDA <u>www.ffjudo.cc</u><br>IFS et FFJDA au-delà                                                                                                    | contrats Allianz nº 4<br>om). Ce document n'e<br>des limites des cont                                                                                                    | 9646610 et Mutuelle des Spor<br>Ingage pas la responsabilité r<br>rats précités.                                                                                                    | tifs n°<br>de MDS                               |
|                                                                                                    | بلہ                                                                                                    | En cas de réclama<br>En cas de réclama                                                                                                    | tion, l'assuré peut s'adresser au S<br><u>Igrpmds.com</u> - <i>⊡</i> Groupe MD                                                                                                    | ervice Réclamations<br>S - Service Réclamation                                                                                                    | : 2/4 rue Louis De                                                                                                    | 0 - 📠 01.53.04.86.10 -<br>avid - 75782 Paris Cedex 16                                                                                                    |                                                 |
|                                                                                                    | ~ъ                                                                                                    |                                                                                                    |                                                                                                    |                                                                                                    |                                                                                                    |                                                                                                    |                                                 |

CONTRAT D'ASSURANCE commun avec ma demande de licence

#### Retour sommaire

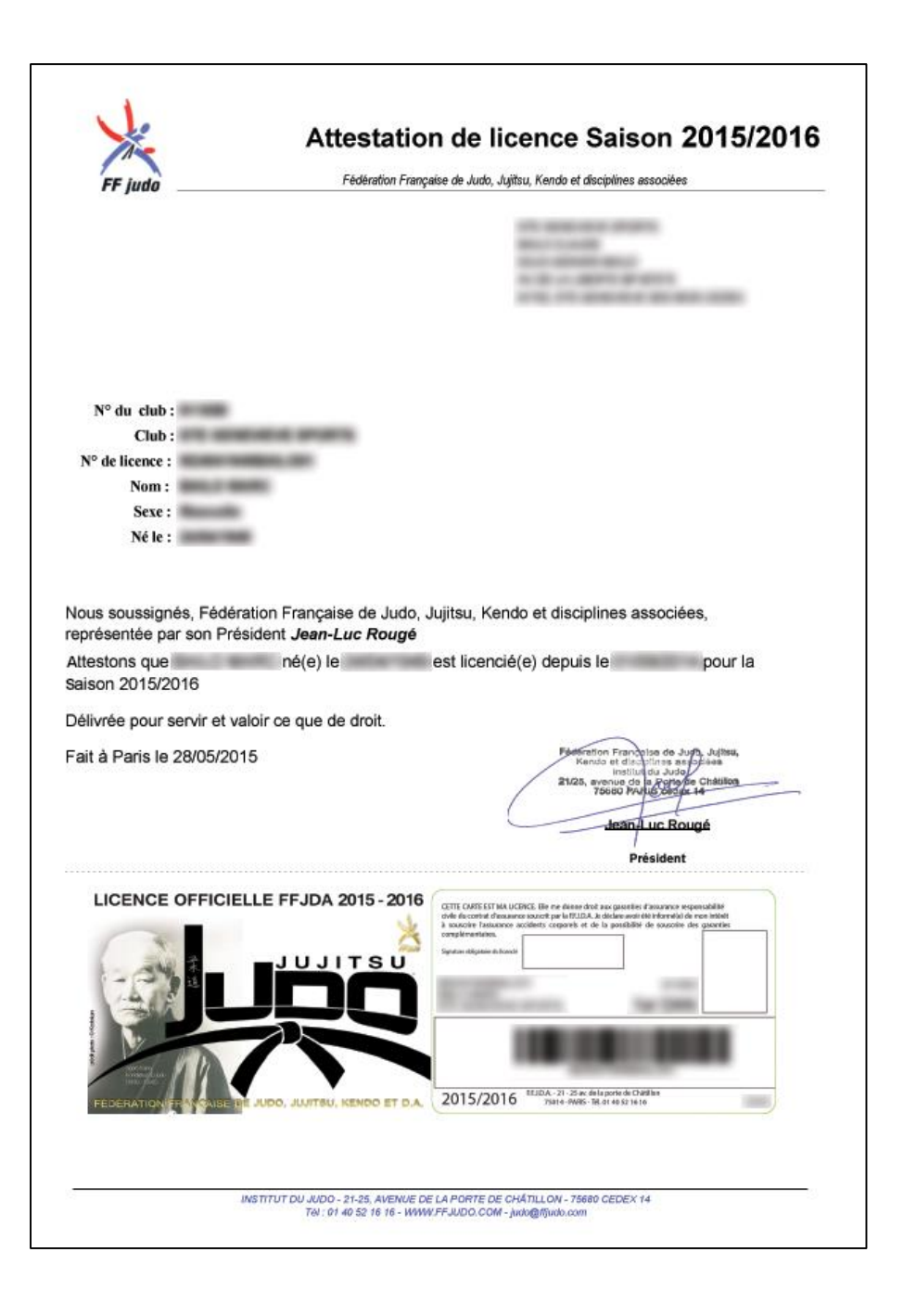

FEDERATION FRANCAISE DE JUDO, JUJITSU, KENDO ET DISCIPLINES ASSOCIEES FF judo Reconnue d'utilité publique Attestation de Grade Nous soussignés, Fédération Française de Judo, Jujitsu, Kendo et disciplines associées, représentée par son Président Jean-Luc Rougé. Attestons que né le a obtenu son grade de ceinture noire Judo, Jujitu. 1er DAN le 12/06/1965 Délivrée pour servir et valoir ce que de droit. Fait à PARIS le 28/05/2015 an-Luc Réugé Président INSTITUT DU JUDO -F.F.J.D.A. -21-25, AVENUE DE LA PORTE DE CHÂTILLON - 75680 PARIS CEDEX 14 Email: judo@tfjudo.com -Tél : 01 40 52 16 48 - fax:01 40 52 16 50 - Sile WEB: www.tfjudo.com